Crésus Finanzbuchhaltung

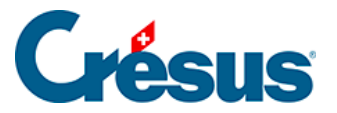

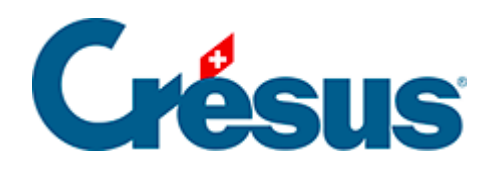

# **Crésus Finanzbuchhaltung**

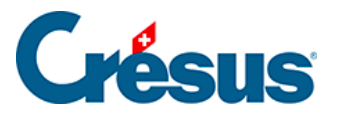

#### 4.12 - Suchen

- 4.12.1 Buchungen suchen
- 4.12.2 Konten suchen
- 4.12.3 Schnellsuche

### 4.12 - Suchen

Crésus Finanzbuchhaltung bietet verschiedene Suchmöglichkeiten.

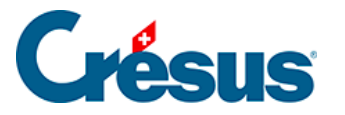

## 4.12.1 - Buchungen suchen

Ein Beispiel für die grundlegende Anwendung ist beschrieben unter §3.6.2 Rechercher des écritures.

- Klicken Sie auf das Symbol and oder verwenden Sie die Tastenkombination
   Ctrl + H oder den Befehl Bearb. Suchen:
- Füllen Sie eines oder mehrere Felder aus, wählen Sie aus, ob Sie vom Anfang oder vom Ende her suchen möchten, und bestätigen Sie die Eingabe mit *OK*. Die gefundene Buchung wird blau hinterlegt, und die Felder, die dem Suchkriterium entsprechen, werden hervorgehoben.
- Verwenden Sie anschliessend die zwei Symbole Zurück und Weiter um weitere Buchungen mit demselben Suchkriterium zu finden. Sie können auch die Tastaturkürzel Ctrl + PageUp und Ctrl + PageDown verwenden.

Mit der Suche können Sie Buchungen nach verschiedenen Kriterien suchen, darunter:

- Buchungstext
- Belegnummer oder Belegnummernintervall
- Kontonummer
- Betragintervall: Um einen genauen Betrag zu suchen, füllen Sie nur das Feld «von:» aus.

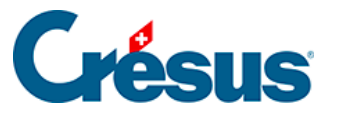

|                                                                                                | ×                                                                                                    |
|------------------------------------------------------------------------------------------------|----------------------------------------------------------------------------------------------------|
| Buchungen suchen                                                                               | ×                                                                                                    |
| Findet Buchungen, die<br>mindestens einem Kriterium entsprechen<br>allen Kriterien entsprechen | <ul> <li>Vom Anfang an suchen</li> <li>Vom Ende an suchen</li> <li>Nicht sofort mit der Suche starten</li> <li>Hilfe</li> <li>Abbrechen</li> </ul> |
| Ermöglicht die Benutzung von<br>Buchungstext: Strom                                            | n Jokem Konto:<br>Genau Betrag von: 100 bis: 300                                                                                                   |
| O Belegnummer von:                                                                             | Menge: bis: MWST-Code: Satz: V                                                                                                    |
| Gruppe:                                                                                        | Buchungen auf MWST-Konten ohne MWST-Code<br>oder mit MWST-Code mit 0%                                                                              |
| Referenz:                                                                                      | Analytik-Code: Manuell                                                                                                    |
| MwSt-Abschluss Abgrenzungst                                                                    | buchung Auch indirekt Nur indirekt                                                                                                    |
| Buchung markiert Buchung nich                                                                  | ht markiert Enthält: 🗌 Kommentar 🗌 Anhänge                                                                                                    |
| Buchung gespent                                                                                | Importiert aus:                                                                                                    |
| bis:                                                                                           | Alles Serie: bis<br>Nicht importiert aus: Faktura Lohnbuchhaltung                                                                                  |
| Monatliche Wechselkurse geändert                                                               |                                                                                                    |

Mit den Optionen *Genau* für den *Text* und für die *Belegnummer* können Sie bestimmen, ob der Text bzw. die Belegnummer genau mit dem Suchkriterium übereinstimmen muss oder ob es reicht, wenn das Suchkriterium darin (teilweise) enthalten ist. Mit der Option *Leer* können Sie Buchungen mit fehlenden Belegnummern suchen.

Wenn Sie mehrere Felder ausfüllen, funktioniert die Suche je nach Status der folgenden Optionen:

- ... mindestens einem Kriterium entsprechen
- Wenn dieses Kontrollkästchen aktiviert ist, findet Crésus
   Finanzbuchhaltung nur diejenigen Buchungen, die mindestens einem der Kriterien entsprechen.
- ... allen Kriterien entsprechen
- Wenn dieses Kontrollkästchen aktiviert ist, dann werden nur diejenigen Buchungen gefunden, die allen Kriterien entsprechen.

#### Beispiele

• Um alle Buchungen zu finden, deren Belegnummer «12» enthält, geben Sie 12 in das Feld Beleg-Nr. ein und deaktivieren Sie ggf. die Option *Genau* 

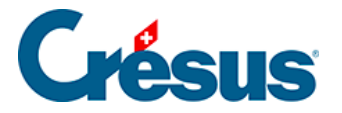

bei der Belegnummer. Crésus findet die Buchungen mit den Belegnummern 12, 112, 127, 3124.

- Um nur die Buchung zu finden, deren Belegnummer genau «12» ist, geben Sie 12 in das Feld Beleg-Nr. ein und aktivieren Sie die Option *Genau* bei der Belegnummer.
- Um alle Buchungen zu finden, deren Buchungstext «Übertrag» lautet und deren Betrag zwischen 1200 und 1800 liegt, ist im Feld Buchungstext «Übertrag» einzugeben. Anschliessend sind die Beträge des Intervalls anzugeben, und die Option ... allen Kriterien entsprechen muss aktiviert werden.
- Mit den Suchkriterien auf der Bildschirmkopie finden Sie alle Buchungen mit Buchungstext «haus», deren Betrag zwischen 100 und 300 liegt

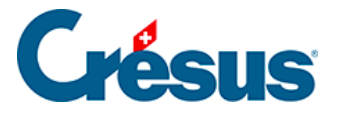

### 4.12.2 - Konten suchen

In den Ansichten Kontenplan und Probebilanz können Sie Konten nach

Kontonummer und nach Kontotitel suchen, indem Sie auf das Symbol 🙀 klicken.

Der Kontotitel muss nur (teilweise) den Inhalt des Suchkriteriums enthalten.

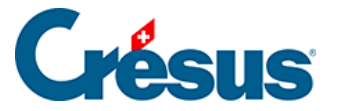

### 4.12.3 - Schnellsuche

Ein Beispiel für die Anwendung dieser Suche ist beschrieben unter §3.6.3 Recherche rapide.

Mit der Schnellsuche sollen rasch die Elemente angezeigt werden, die dem Suchkriterium entsprechen, und man soll einfach von einem Treffer zum nächsten gelangen.

Um die Schnellstartleiste anzuzeigen, klicken Sie auf das Symbol på oder verwenden Sie das Tastaturkürzel Ctrl + J.

• Wenn sich der Cursor im Eingabefeld *Suchen* befindet, reagieren folgende Tasten auf spezielle Weise:

| Enter            | entspricht einem Klick auf die Schaltfläche Weiter. |
|------------------|-----------------------------------------------------|
| Shift +<br>Enter | entspricht einem Klick auf die Schaltfläche Zurück. |
| Esc              | sclhiesst die Schnellsuchleiste                     |
| Ctrl + J         | bewegt den Cursor in das Feld Suchen.               |

Mit der Schaltfläche *Einstellungen* in der Schnellsuchleiste kann die Suche eingegrenzt werden.

| Nächstes Vorhergeh. Einstellungen Instantfilter |                |                                    |  |  |  |
|-------------------------------------------------|----------------|------------------------------------|--|--|--|
| ırnal                                           |                | Findet nur ganze Wörter Schliessen |  |  |  |
| Beleg                                           |                | Sucht in:                          |  |  |  |
| 1                                               | Verkauf, (UST  | Kontonummern                       |  |  |  |
| 1                                               | Verkauf, 8% N  | Buchungstexten und Kontotiteln     |  |  |  |
| 1                                               | Verkauf Total, | 🗹 Belegnummern                     |  |  |  |
| 2                                               | Tech (Rechni   | ✓ Beträgen                         |  |  |  |
| 2                                               | Tech (Rechnu   | Gruppen und Referenzen             |  |  |  |
| 1                                               | Verkauf, (UST  | MWST-Codes                         |  |  |  |
| 1                                               | Verkauf, 8% N  | Analytik-Codes                     |  |  |  |
| 1                                               | Verkauf Total, | Kolonnen Gruppe und Eröff./Abschl. |  |  |  |
| 2                                               | Geld abgehot   | Menge                              |  |  |  |
| 2                                               | Geld abgehot   | Erstelungs-/Änderungsdatum         |  |  |  |
| -                                               |                |                                    |  |  |  |

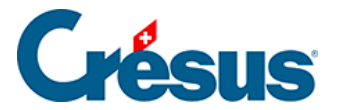

Die Gross- und Kleinschreibung wird bei der Suche nicht berücksichtigt.

Die Einstellung *Findet nur ganze Wörter* schränkt die Suche ein. In der folgenden Tabelle wird gezeigt, welche Treffer gefunden werden (oder nicht), wenn Sie mit oder ohne diese Option nach «Rechn» suchen:

| Buchungstext           | Aktiviert      | Nicht aktiviert |
|------------------------|----------------|-----------------|
| Rechnung Garage Müller | Nicht gefunden | Gefunden        |
| Rechn Garage Müller    | Gefunden       | Gefunden        |

Die Schnellsuche funktioniert in allen Ansichten, in denen sie verfügbar ist, gleich.